#### PHẦN 1 HƯỚNG DẪN THỰC HIỆN CÔNG TÁC ĐÁNH GIÁ KẾT QUẢ RÈN LUYỆN SINH VIÊN ONLINE HỌC KỲ 1, NĂM HỌC 2019 – 2020 (DÀNH CHO SINH VIÊN)

### 1. QUY TRÌNH ĐÁNH GIÁ ĐIỂM RÈN LUYỆN:

Hình thức đánh giá: Trực tuyến (Online) trên MyUEL

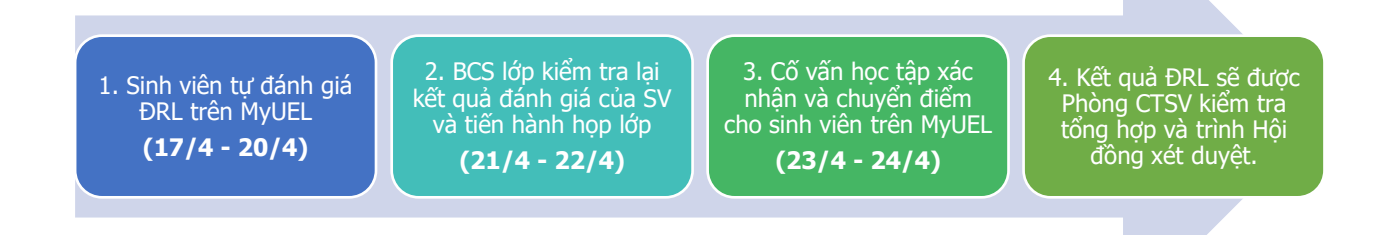

#### Những thắc mắc chưa có trong hướng dẫn, sinh viên vui lòng liên hệ:

- Trực tiếp tại Phòng Công tác sinh viên (Phòng A.007)
- Gửi email Phòng Công tác sinh viên: phongctsv@uel.edu.vn
- Gửi email cho cán bộ phụ trách: levanvi@uel.edu.vn (anh Lê Văn Vĩ)

## 2. HƯỚNG DẫN TỰ ĐÁNH GIÁ:

Bước 1: Đăng nhập hệ thống

- Sinh viên truy cập vào trang <u>http://myuel.uel.edu.vn</u> (MyUEL)
- Đăng nhập hệ thống MyUEL bằng *Email cá nhân sinh viên* của Trường cấp.
- Lựa chọn mục: Khảo sát đánh giá → Điểm rèn luyện.

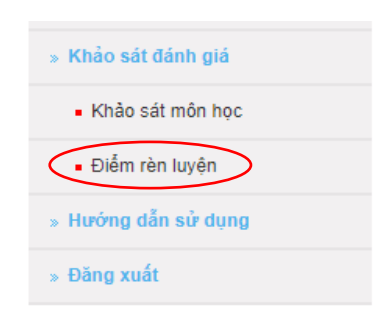

Bước 2: Sinh viên tiến hành đánh giá Điểm rèn luyện cá nhân.

• Chọn đúng năm học và học kỳ rồi bắt đầu tiến hành đánh giá.

| · ĐIỂN   | M RÈN LUYỆN |          |          |                                  |                         |
|----------|-------------|----------|----------|----------------------------------|-------------------------|
| Năm học: | 2019-2020   | • lọc ki | Học kỳ 1 | <ul> <li>In bảng điểm</li> </ul> | ®Điểm cá nhân ○Điểm lớp |

Chú ý: Sinh viên cần chọn đúng học kỳ để tự chấm điểm xếp loại rèn luyện.

# HƯỚNG DẫN ĐÁNH GIÁ ĐIỂM CÁ NHÂN

Sinh viên đánh giá rèn luyện gồm 5 nội dung:

| STT | Nội dung tiêu chí                                                                                                    | Khung điểm<br>tối đa |
|-----|----------------------------------------------------------------------------------------------------|----------------------|
| 1   | Đánh giá về ý thức học tập                                                                                                    | 20                   |
| 2   | Đánh giá về ý thức chấp hành nội quy, quy chế của Trường                                                                                                    | 20                   |
| 3   | Đánh giá ý thức và kết quả tham gia các Hoạt động chính trị xã hội, văn hóa văn nghệ, TDTT, phòng chống các tệ nạn xã hội.                                                    | 25                   |
| 4   | Đánh giá về Phẩm chất công dân và quan hệ phục vụ cộng đồng                                                                                                    | 25                   |
| 5   | Đánh giá về ý thức và kết quả tham gia công tác lớp, các đoàn thể, tổ chức khác trong Trường; hoặc đạt được các thành tích đặc biệt trong học tập và rèn luyện của Sinh viên. | 10                   |

Lưu ý số 1: "Khung điểm tối đa": là số điểm cao nhất mà sinh viên đó có thể nhận được ở mỗi tiêu chí đánh giá. Sinh viên có điểm đánh giá vượt quá khung điểm tối đa của bất kỳ tiêu chí nào thì cũng chỉ nhận được điểm tối đa của tiêu chí đó.

#### Ví dụ minh họa:

- Sinh viên A đánh giá điểm rèn luyện của tiêu chí số 3 với kết quả là 30 điểm.
- Khung điểm tối đa của tiêu chí số 3 là 25 điểm. Điểm hệ thống phần mềm tính: 25 điểm.

**Lưu ý số 2:** Trường hợp đánh giá ở những tiêu chí mở rộng, sinh viên click vào button "Nhập nội dung" Aể bổ sung thông tin chương trình đã tham gia.

#### Khi click vào button "Nhập nội dung", một số máy sẽ hiện thông báo chặn pop-up (như hình)

| el.edu.vn/Defa     | ault.aspx?P | ageId=c466b277-b              | 6e2-4f5f-a44      | 45-e <mark>d</mark> 42d17 | 4f294&ModuleID=    | =0d1b3 | aa8-4e0f-4b1f-b | c6a-67a75                                                                                                    | 2f84394 |                     | op-up blocked 🏟  | ☆ ± |
|--------------------|-------------|-------------------------------|-------------------|---------------------------|--------------------|--------|-----------------|----------------------------------------------------------------------------------------------------|---------|---------------------|------------------|-----|
| Thứ tư, Ngày 16/4/ | 2014        |                               |                   |                           |                    |        |                 |                                                                                                    |         | Click               | vào popup blocke | d   |
| U                  |             | ÐẠI HỌ<br>trường <del>i</del> | OC QUỐ<br>ĐẠI HỌC | C GIA T<br>KINH           | P.HCM<br>fé - luật | 7,     |                 | and the second second s |         | Charles and Charles |                  |     |
| Trang chủ          | Ngành       | Tra cứu Văn bằng              | Giới thiệu        | Liên hệ                   | Tra cứu sinh viên  |        |                 |                                                                                                    |         |                     |                  |     |
| 💦 Người            | học         | 🧵 Giảng V                     | viên              | â •                       | hân viên           | ٣      | Cựu sinh viên   | *                                                                                                    |         |                     |                  |     |

#### Sinh viên click vào pop-up blocked để tắt tính năng này.

Chọn always allow pop-up from online.uel.edu.vn và bấm Done (như hình).

| Trang chủ       | Ngành | Tra cứu Văn bằng              | Giới thiệu        | Liên hệ         | Tra cứu sinh viên   |                                                                               |                                                        |                                           |
|-----------------|-------|-------------------------------|-------------------|-----------------|---------------------|-------------------------------------------------------------------------------|--------------------------------------------------------|-------------------------------------------|
|                 |       | ĐẠI HỌ<br>trường <del>i</del> | OC QUỐ<br>ĐẠI HỌC | C GIA T<br>KINH | TP.HCM<br>té - luật | Always allow pop-ups from     Continue blocking pop-up Manage pop-up blocking | m online.uel.edu.vn<br>ps Chọn vào r<br>sau đ          | radio box như hình<br>ló bẩm Done<br>Done |
| ứ tư, Ngày 16/4 | /2014 |                               |                   |                 |                     | The following pop-ups were blo                                                | ocked on this page:<br>Indules/uis/S_Ice3nEnRGSNmo++L+ | cW5aBIOCN/eESaGI O==                      |

Sau đó, sinh viên nhập nội dung vào form pop-up và chọn "**lưu hoạt động**". Nếu có nhiều hoạt động thì sinh viên thực hiện lại thao tác nhiều lần.

| 😒 Chi tiết - Google Chrome                                                                                                    | -                                                                     |               |  |  |  |  |  |  |  |  |  |
|----------------------------------------------------------------------------------------------------|-----------------------------------------------------------------------|---------------|--|--|--|--|--|--|--|--|--|
| myuel.uel.edu.vn/Modules/uis/StudentUC/Diemrenluyen/Behaviorscoredetails.aspx?ID                                                      |                                                                       |               |  |  |  |  |  |  |  |  |  |
| THÔNG TIN CÁC H<br>Sinh viên:Thái Thị I<br>Năm học: 2019-2020 J<br>Tình nguyện, Văn nghệ, TDTT (Click vào "Nh<br>Tham gia hoạt động 3 | OẠT ĐỘNG<br>Nguyên Chi<br>Học kỳ: HK01<br>lập nội dung" và ghi rõ tên | n hoạt động)  |  |  |  |  |  |  |  |  |  |
|                                                                                                    |                                                                       | Lưu hoạt động |  |  |  |  |  |  |  |  |  |
| STT Năm học Học kỳ                                                                                                    | Tên hoạt động                                                         | Xoá           |  |  |  |  |  |  |  |  |  |
| 1 2019-2020 HK01 Tham gia hoa                                                                                                    | t động 1                                                              | <u>Xoá</u>    |  |  |  |  |  |  |  |  |  |
| 2 2019-2020 HK01 Tham gia hoa                                                                                                    | Tham gia hoạt động 2                                                  |               |  |  |  |  |  |  |  |  |  |

# THỰC HIỆN ĐÁNH GIÁ CHI TIẾT

# TIÊU CHÍ 1: Đánh giá về ý thức học tập

| 1 ĐÁNH GIÁ VỀ Ý THỨC HỌC TẬP                                                                                                    | 20 |   |   |   |                  |
|----------------------------------------------------------------------------------------------------|----|---|---|---|------------------|
| - Kết quả học tập xếp loại                                                                                                    |    |   |   |   |                  |
| 🔲 Xuất sắc                                                                                                    | 15 | 0 | 0 | 0 |                  |
| 🗹 Giỏi                                                                                                    | 12 | 0 | 0 | 0 |                  |
| Khá                                                                                                    | 10 | 0 | 0 | 0 |                  |
| Trung bình - Khá                                                                                                    | 8  | 0 | 0 | 0 |                  |
| Trung bình                                                                                                    | 5  | 0 | 0 | 0 |                  |
| <ul> <li>Tinh thần vượt khó, phần đấu vươn lên trong học tập</li> <li>Có sự gia tăng điểm trung bình học tập so với học kỳ<br/>trước đó</li> </ul> | 5  | 0 | 0 | 0 |                  |
| 🗹 - Thực hiện tốt quy chế học vụ                                                                                                    | 3  | 0 | 0 | 0 |                  |
| - Tham gia nghiên cứu khoa học, đội tuyển các kỳ thi học<br>thuật, Olympic                                                                         | 5  | 0 | 0 | 0 | Nhập nội<br>dung |
| - Tham gia viết bài các tạp chí, chuyên san sinh viên                                                                                              | 3  | 0 | 0 | 0 | Nhập nội<br>dung |
| - Tham gia cuộc thi học thuật cấp khoa, cấp trường.                                                                                                | 5  | 0 | 0 | 0 | Nhập nội<br>dung |
| - Kết quả học tập xếp loại Yếu kém                                                                                                    | -5 | 0 | 0 | 0 |                  |
| - Vi phạm quy chế thi                                                                                                    |    |   |   |   |                  |
| Vi phạm quy chế thi (xử lý 100%)                                                                                                    | -7 | 0 | 0 | 0 |                  |
| Vi phạm quy chế thi (xử lý 50%)                                                                                                    | -5 | 0 | 0 | 0 |                  |
| Vi phạm quy chế thi (xử lý 25%)                                                                                                    | -3 | 0 | 0 | 0 |                  |
| - Bị cảnh cáo học vụ                                                                                                    | -5 | 0 | 0 | 0 |                  |

#### Các nội dung lấy từ hệ thống, sinh viên không tự đánh giá:

- Kết quả học tập xếp loại;
- Tinh thần vượt khó, phấn đấu vươn lên trong học tập;
- Vi phạm quy chế thi;
- Bị cảnh cáo học vụ.

Sinh viên tự đánh giá các nội dung bằng cách chọn (check) đúng những hoạt động đã tham gia.

#### PHÒNG CÔNG TÁC SINH VIÊN, TRƯỜNG ĐẠI HỌC KINH TẾ - LUẬT

Phòng A.007 | Email: phongctsv@uel.edu.vn | Điện thoại: (028) 37244535 Số 669, Quốc lộ 1, Khu phố 3, P. Linh Xuân, Thủ Đức, TP.HCM

# TIÊU CHÍ 2: Đánh giá về ý thức chấp hành nội quy, quy chế của Trường

| 2 ĐẦNH GIẢ VỀ Ý THỨC CHÁP HÀNH NỘI QUY, QUY CHẾ CỦA<br>TRƯỜNG       | 20  |   |   |   |  |
|---------------------------------------------------------------------|-----|---|---|---|--|
| 🔲 - Chấp hành nghiêm chỉnh nội quy, quy chế của Nhà trường          | 5   | 0 | 0 | 0 |  |
| - Hoàn thành Tuần sinh hoạt công dân sinh viên 2019 - 2020          | 10  | 0 | 0 | 0 |  |
| 🔲 - Đóng học phí đúng quy định                                      | 5   | 0 | 0 | 0 |  |
| I không hoàn thành Tuần sinh hoạt công dân sinh viên 2019 -<br>2020 | -10 | 0 | 0 | 0 |  |
| - Vi phạm nội quy nhà trường                                        |     |   |   | † |  |
| 🔲 Vi phạm nội quy nhà trường                                        | -5  | 0 | 0 | 0 |  |
| - Trễ hạn đóng học phí                                              | -5  | 0 | 0 | 0 |  |

#### Các nội dung lấy từ hệ thống, sinh viên không tự đánh giá:

- Hoàn thành tuần sinh hoạt công dân sinh viên
- Không hoàn thành tuần sinh hoạt công dân sinh viên
- Trễ hạn đóng học phí

Sinh viên tự đánh giá các nội dung bằng cách chọn (check) đúng những hoạt động đã tham gia

# TIÊU CHÍ 3: Đánh giá ý thức và kết quả tham gia các Hoạt động chính trị xã hội, văn hóa văn nghệ, TDTT, phòng chống các tệ nạn xã hội.

| - Tham gia đội tuyến các cuộc thi, liên hoan văn hóa, văn nghệ, thể thao tham gia thi các cấp (cấp Trường trở lên)       □         □ (Click để nhập nội dung chính xác)       2       0       0         - Tham gia công trình thanh niên, công tác chính trị, xã hội, tinh nguyện và phòng chống tệ nạn xã hội tại Trường hoặc địa       0       0 | Nhâp n         |
|----------------------------------------------------------------------------------------------------|----------------|
| <ul> <li>Click để nhập nội dung chính xác)</li> <li>2 0 0</li> <li>Tham gia công trình thanh niên, công tác chính trị, xã hội, tình nguyện và phòng chống tệ nạn xã hội tại Trường hoặc địa nhương</li> </ul>                                                                                                    | Nhập n         |
| - Tham gia công trình thanh niên, công tác chính trị, xã hội, tình<br>nguyện và phòng chống tệ nạn xã hội tại Trường hoặc địa<br>nhương                                                                                                    | dung           |
| pingong                                                                                                    | ung            |
| Tham gia Mùa hè xanh 2019 5 0 0 0                                                                                                    |                |
| Hiên máu tình nguyện (Click "Nhập nội dung" đề nêu rõ<br>đợt hiến máu)                                                                                                    | Nhập n<br>dung |
| Các hoạt động tình nguyện khác (Click "Nhập nội 3 0 0 0 dung" để nêu rõ tên hoạt động, cấp tố chức)                                                                                                    | Nhập n<br>dung |
| - Tham gia các hoạt động tại chi Đoan, chi Hội, các hoạt động<br>cấp Khoa, cấp Trường, các cuộc thi học thuật, văn - thể - mỹ,<br>tình nguyện, về nguồn. (Riêng Hội trại chỉ được tính từ cấp<br>Khoa trờ lên)<br>Hoạt động tại chi Đoàn, chi Hội<br>Sinh hoạt chi đoàn - chi hội (Click "Nhập nội dung" để 2 0 0 0                                | Nhập r<br>dung |
| Sinh hoạt chủ điêm lớp tháng 9-10 2 0 0 0                                                                                                    |                |
| Hoạt động tình nguyện (Click "Nhập nội dung" đề nêu 1 0 0 0<br>rõ hoạt động)                                                                                                    | Nhập n<br>dung |
| Hoạt động phong trào (Click "Nhập nội dung" để nêu rõ<br>chương trình)                                                                                                    | Nhập r<br>dung |
| Hoạt động học thuật (Click "Nhập nội dung" để nêu rõ<br>chương trình)                                                                                                    | Nhập n<br>dung |
| Hoạt động cấp Khoa<br>Các cuộc thi học thuật quy mô cấp Khoa (Click "Nhập 1 0 0 0<br>nội dung" và ghi rõ tên hoạt động Khoa tố chức)                                                                                                    | Nhập n<br>dung |
| Hoạt động giáo dục: Truyền thống; Đạo đức, lồi sống;<br>Pháp luật, Chính trị (Click "Nhập nội dung" và ghi rõ tên 1 0 0 0<br>hoạt động)                                                                                                    | Nhập r<br>dung |
| Tình nguyện, Văn nghệ, TDTT (Click vào "Nhập nội 1 0 0 0 dung" và ghi rõ tên hoạt động)                                                                                                    | Nhập r<br>dung |
| Hoạt động cấp Trường                                                                                                    |                |
| I nam gia du'ong chay RacezRun 5 0 0 0                                                                                                    |                |
| Ngay tuyen tiong drong 00 r 1/2019 5 0 0 0 0 0 0 0 0 0 0 0 0 0 0 0 0 0 0                                                                                                    |                |
| Là Đoàn viên xên loại:                                                                                                    |                |
|                                                                                                    |                |
| Khá 3 0 0 0                                                                                                    |                |
| 🔲 - Là Hội viên Hội sinh viên Việt Nam Trường 2 0 0 0                                                                                                    |                |
| Trong quá trình tham gia, vi phạm kỷ luật, bị lập biên bản -5 0 0 0                                                                                                    | Nhập n<br>dung |
| Tham gia các hoạt động nâng cao kỹ năng 2 0 0                                                                                                    | Nhập r<br>dung |

#### Các nội dung lấy từ hệ thống, sinh viên không tự đánh giá:

- Tham gia Mùa hè xanh 2019
- Tham gia đường chạy Race2Run

Sinh viên tự đánh giá các nội dung bằng cách chọn (check) đúng những hoạt động đã tham gia

# TIÊU CHÍ 4: Đánh giá về Phẩm chất công dân và quan hệ phục vụ cộng đồng

| 4 ĐẢNH GIẢ VỀ PHÂM CHẤT CÕNG DÃN VÀ QUAN HỆ PHỤC VỤ<br>CỘNG ĐÒNG                                                                                                    | 25  |   |   |   |                  |
|----------------------------------------------------------------------------------------------------|-----|---|---|---|------------------|
| Chấp hành và tham gia tuyên truyền các chủ trương của<br>Đảng, chính sách, pháp luật của Nhà nước trong cộng đồng.                                                                                           | 7   | 0 | 0 | 0 |                  |
| - Tham gia các hoạt động xã hội có thành tích được ghi nhận,<br>biểu dương, khen thưởng.                                                                                                    |     |   |   |   |                  |
| (Click "Nhập nội dung" đề nêu rõ giây khen hoặc băng<br>khen: vd: Giấy khen Xuân tình nguyện)                                                                                                    | 5   | 0 | 0 | 0 | Nhập nội<br>dung |
| Có tinh thần chia sẻ, giúp đỡ người thân, người khó khăn,<br>hoan nan                                                                                                    | 5   | 0 | 0 | 0 |                  |
| Thực hiện tốt nghĩa vụ công dân, không vi phạm pháp luật.                                                                                                    | 8   | 0 | 0 | 0 |                  |
| - Vi phạm nội quy, quy định nơi cư trú (nội quy KTX hoặc quy<br>định của địa phương) hoặc các vi phạm khác bị lập biên bản                                                                                   | -10 | 0 | 0 | 0 |                  |
| <ul> <li>Tham gia hỗ trợ các Phòng, Trung tâm, đơn vị thuộc Trường<br/>(hoàn thành nhiệm vụ)</li> <li>(Click "Nhập nội dung" để nêu rõ hỗ trợ đơn vị nào, từ<br/>thời gian nào đến thời gian nào)</li> </ul> | 3   | 0 | 0 | 0 | Nhập nội<br>dung |
| - Tham gia các hoạt động quảng bá hình ảnh ĐHQG-HCM,<br>Trường.                                                                                                    |     |   |   | 1 |                  |
| Tham gia Tổng điều tra dân số và nhà ở 2019                                                                                                    | 5   | 0 | 0 | 0 |                  |

Các nội dung lấy từ hệ thống, sinh viên không tự đánh giá:

• Tham gia Tổng điều tra dân số và nhà ở năm 2019

Sinh viên tự đánh giá các nội dung bằng cách chọn (check) đúng những hoạt động đã tham gia

# TIÊU CHÍ 5: Đánh giá về ý thức và kết quả tham gia công tác lớp, các đoàn thể, tổ chức khác trong Nhà trường; hoặc đạt được các thành tích đặc biệt trong học tập và rèn luyện của Sinh viên.

| 10 | 0                  | 0                        | 0                                                   |                                                                                               |
|----|--------------------|--------------------------|-----------------------------------------------------|-----------------------------------------------------------------------------------------------|
| 8  | 0                  | 0                        | 0                                                   |                                                                                               |
| 6  | 0                  | 0                        | 0                                                   |                                                                                               |
|    | 10<br>10<br>8<br>6 | 10<br>10 0<br>8 0<br>6 0 | 10     0       10     0       8     0       6     0 | 10     0     0       10     0     0     0       8     0     0     0       6     0     0     0 |

Các nội dung lấy từ hệ thống, sinh viên không tự đánh giá:

• Tham gia BCH, CTV Đoàn Thanh niên, Hội Sinh viên cấp Trường.

Sinh viên tự đánh giá các nội dung bằng cách chọn (check) đúng những hoạt động đã tham gia

Bước 3: Sau khi đánh giá xong sinh viên kiểm tra lại các thông tin lần nữa và bấm nút lưu dữ liệu
Lưu dữ liệu
Dữ liệu đánh giá điểm rèn luyện của sinh viên sẽ được lưu vào hệ thống.

# PHẦN 2 HƯỚNG DẫN xem điểm rèn luyện sinh viên

#### Bước 1: Đăng nhập hệ thống

- Sinh viên truy cập vào trang <u>http://myuel.uel.edu.vn</u> (MyUEL)
- Đăng nhập hệ thống MyUEL bằng *Email cá nhân sinh viên* của Trường cấp.

#### Lựa chọn mục: Học vụ → Xem điểm

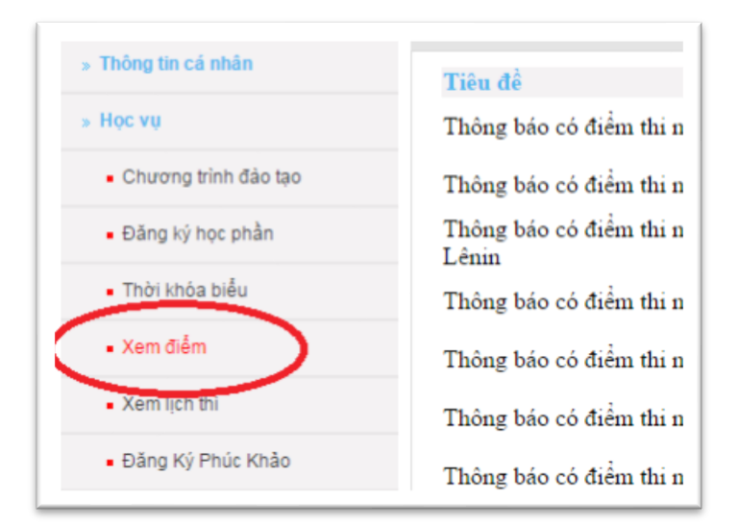

#### Bước 2: Xem kết quả điểm rèn luyện

Sinh viên xem điểm rèn luyện mỗi học kỳ như hình bên dưới.

| Học | KÝ 1/2019-2020 |                        |         |               |          |          |         |                |         |                |                |                |
|-----|----------------|------------------------|---------|---------------|----------|----------|---------|----------------|---------|----------------|----------------|----------------|
| STI | Mã học phần    | ı Tên học phần         | Tín chi | Loại môn học  | Điểm     | Điểm chữ | Điểm L2 | Điểm chữ<br>L2 | Điểm L3 | Điểm chũ<br>L3 | Ghi K<br>chú g | Chi<br>uá tiết |
|     |                |                        |         |               |          |          |         |                |         |                |                |                |
|     |                |                        |         |               |          |          |         |                |         |                |                |                |
|     |                |                        |         |               |          |          |         |                |         |                |                |                |
|     |                |                        |         |               |          |          |         |                |         |                |                |                |
|     |                |                        |         |               |          |          |         |                |         |                |                |                |
|     | 1              | 1                      |         | ŋi            |          |          |         |                |         | I              |                | ucu            |
|     | STC Đậi        | u (14) + STC Rớt (0) = |         | Điểm Trung    | Bình : 6 | 5.93     |         |                |         |                |                |                |
|     |                | Điểm rèn luyện =       | 80      | Xếp loại : Tô | t        |          |         |                |         |                |                |                |
|     | Kết quả        | á sinh hoạt công dân = |         | Xếp loại : Đạ | t        |          |         |                |         |                |                |                |